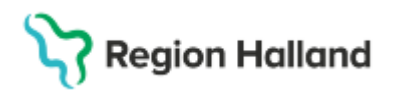

# Manual Cosmic VAS Läsläge - Läsperiod för användare med Läsroll

#### Hitta i dokumentet

RE11 Totalt inkomna remisser RE15 Ej besvarade rem/dok RT65 Röntgenöversikt SV18 Vårdtillfällesöversikt - Läsa omvårdnadsdokumentation PAKO Patientkorrespondens PA19 Biobank PA41 Samtycke GE41 Diabetesöversikt GE43 Ögonbottenscreening LM Fysisk aktivitet på recept FaR SV73 Tvångsvård Skrivbordsfunktioner Uppdaterat från föregående version

#### Roller under läsperioden

- Läsroll VAS Läs för majoritet av användare. JO12 kommer att finnas i läsrollen men den tas bort när VAS läsperiod börjar gälla för samtliga användare. Även vissa menyval som rör editering tas bort. Tilldelning sker inför GoLive via ett skript. Därefter sker tilldelning via beställning från verksamheten.
- Skrivroll VAS Läs efterregistreringsperiod tilldelas ett mindre antal användare/förvaltning samt privata vårdgivare. Tilldelning sker via beställning från verksamheten.
- **Centralkassa VAS Läs** (inkl kassabyte) Tilldelning sker via beställning från verksamheten. Formulär och menyval som rör editering tas bort när VAS läsperiod börjar gälla för samtliga användare.
- Admin VAS Läs Tilldelning sker via beställning ag från verksamheten. Rollen innehåller lösenordsbyte samt utskrifter från JO1. Övriga utskrifter görs med Läsroll från respektive formulär.
- **GAS VAS Läs** Tilldelning sker via beställning från verksamheten. Rollen innehåller endast läsfunktion.
- Loggning VAS Läs Tilldelning sker via beställning från verksamheten med behörighet till alla kliniker.

### Formulär med befintlig funktionalitet

Formulären finns inte beskrivna med bilder.

Cosmic manual: Manual Cosmic VAS Läsläge - Läsperiod för användare Sida 1 av 14 med Läsroll RH-16830 Huvudförfattare: Larsson Anette RK

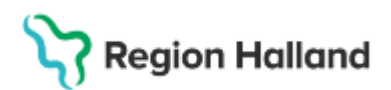

Gäller för: Region Halland

| GE16 | E-arkiv * se text nedanför tabell               |
|------|-------------------------------------------------|
| JO4  | Sökordssammanställning                          |
| JO5  | Värdesammanställning (tabellvärden från sökord) |
| JO7  | Landstingsvy journalanteckningar                |
| JO3  | Journalsammanställning                          |
| LA7  | Provöversikt                                    |
| LA8  | Baktlaböversikt                                 |

#### \* GE16 – uthopp till e-arkiv

I uthoppet från VAS kan man enbart kan läsa information från tidigare avställda system, ex Obstetrix, Swedestar, Systeam Cross m fl. I uthoppet från Cosmic till Kibi kan man läsa information från inskannat material, hälsodeklaration samt riktade hälsosamtal.

Samtliga flikar och funktioner i skrivbordet är kvar men det går endast att läsa.

| Hem         | Patient    | Administration | Integrationer | Schema/Tidbok      | Bokning | Journal |
|-------------|------------|----------------|---------------|--------------------|---------|---------|
| <b>Q</b> Si | ök patient | Patientvy      | 😤 50 senaste  | <b>Q</b> Reservnur | nmer    |         |

## Lägga upp favoriter

Om man går till Hemfliken – Personliga inställning – fliken Favoriter så kan man lägga till "alla favoriter" eller utvalda så att de syns i vänsterpanelen.

| ★ Favoriter |  |  |  |  |  |  |  |  |  |
|-------------|--|--|--|--|--|--|--|--|--|
| *           |  |  |  |  |  |  |  |  |  |
| AN12        |  |  |  |  |  |  |  |  |  |
| AN22        |  |  |  |  |  |  |  |  |  |
| AN8         |  |  |  |  |  |  |  |  |  |
| DR16        |  |  |  |  |  |  |  |  |  |

## Inloggning och paus i VAS Läs

För att logga in i VAS med SITHS-kort så måste SITHS-kortet sättas i kortläsaren innan VAS startas. Om man glömmer det måste VAS stängas igen.

Inloggningen till VAS ser annorlunda ut i VAS läs, se bild nedan. Vid inloggning markera certifikatet som visas och välj OK. Därefter visas en ruta där PIN-kod skall anges. Om inloggning redan skett i något annat system, te x Cosmic, så kan steget där PIN-koden anges ibland hoppas över, sk single-sign-on.

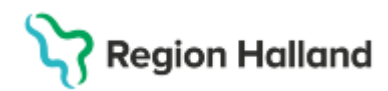

Gäller för: Region Halland

| *                                                                                                    | - 🗆 ×                                                                                                    |
|----------------------------------------------------------------------------------------------------|----------------------------------------------------------------------------------------------------|
| Vij certifikt för adentisering     ×       Age för adentiseringungspiter trevelskylderer<br>recten Diggerand Ansatek 10.     ×       Image in Fail and Ansatek 10.     Image in Fail and Ansatek 10. | Region Halland                                                                                                    |
| Cattiliatificration OK Aerys                                                                                                    | Av säkenhetskal begar vi ytserligare information för att<br>verifiera ditt konto (kem/2012/bithalland.se)<br>Välj ett certifikat som ska användas för autentisaring.<br>Om du vahrytet äggatörn bör du stänga vekbäsaren<br>och (förska jun. |
|                                                                                                    | 6 2314 Microsoft                                                                                                    |
|                                                                                                    | Logga in på annat sätt                                                                                                    |

I första hand ska inloggning ske med SITHSkort. Om det finns behov går det fortfarande att logga in med anvid och lösenord, då väljer man "Logga in på annat sätt" längst ner i högra hörnet.

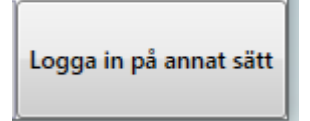

VAS pausas inte längre automatiskt när SITHS-kortet dras. Det är därför viktigt att pausa VAS med paus-knappen och dra SITHS-kortet innan datorn lämnas. Annars finns risk att någon annan kan använda din VAS-inloggning. Paus-knappen finns längst upp i högra hörnet:

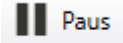

### AN8 Besök per patient

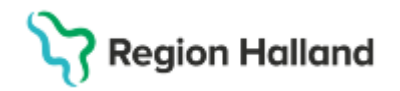

| MAS 19 1212 | 12-1212 AN8 ( | 2)Besök per p | oatient      | Klin: I     | MedV Inr: H | łS                |               | _ |
|-------------|---------------|---------------|--------------|-------------|-------------|-------------------|---------------|---|
| Visadetalj  | Sök Försälj   | kvltto        |              |             |             |                   |               |   |
|             | 19 1212       | 12-1212       | Mellan       | namn Ma     | aster, To   | Ivan              |               |   |
|             |               | Obs           | Varning      | Smitta      | Isolering   | Blgrp Biobank     |               |   |
| -           |               |               |              |             |             |                   |               |   |
|             |               | turn to a     | har hat a    | 1           | 1-          |                   | 1- 1 I        |   |
|             | Besdat Inr    | Klin Mteam    | Mott Vårdgiv | /are Besöks | ors Btyp    | Ankreg via Remiss | Stat Avsl dat | ^ |
|             | 240930 HS     | Medv Kard     | HjäK ALN80   | 4 EKG       | Mott        |                   | ank           |   |
|             | 240813 HS     | Med∿          | AIM JHN11    | 5 Alle      | Mott        |                   | ank           |   |
|             | 240813 HS     | Med\ Alle     | AIM JHN11    | 5 Alle      | Mott        |                   | ank           |   |
|             | 240223 HS     | Med∿          | HjäV LON60   | 7 Hjta      | Mott        |                   | ank           |   |
|             | 231212 HS     | Međ√          | HemV JHN11   | 5 Hema      | Mott        |                   | ank           |   |
|             | 230207 HS     | Međ√          | AkuV JHN11   | 5 Akub      | Mott        |                   | ank           |   |
|             | 220425 HS     | Međ√          | 5CÖV ASG31   | 2           |             |                   | MAK           |   |
|             | 220425 HS     | Med∿          | 4CÖV ASG31   | 2           |             |                   | MAK           |   |
| 1           |               | · · · ·       |              |             |             |                   |               |   |

Läsvy med möjlighet att skriva ut kvitto

# JO1 Skriva ut journalanteckning

| WAS 19 121212- | 1212 JO1                                 | (3)Jnl.anteckni  | ingar      | Kli        | n: MedH Inn | : HS               |                | _       |        | $\times$ |  |  |
|----------------|------------------------------------------|------------------|------------|------------|-------------|--------------------|----------------|---------|--------|----------|--|--|
| Sök Utskrift   | Markera                                  |                  |            |            |             |                    |                |         |        |          |  |  |
| 19 12          | 19 121212-1212 Mellannamn Master, Tolvan |                  |            |            |             |                    |                |         |        |          |  |  |
|                |                                          | Obs Var          | ning Sm    | iitta Iso  | olering Blg | <b>grp</b> Biobank |                |         |        |          |  |  |
|                |                                          | J                | ournaler   |            |             |                    | ]              |         |        |          |  |  |
| Datum Dok.d    | atum Journa                              | altyp Vårdgivare | Sign Avd/m | ott Inl/Be | s H-diagnos | Remiss Ut 🔺        | Omv <u>å</u> : | rdnadsö | oversi | .kt      |  |  |
| 240903         |                                          | ALN804           | Hema       | Mott       |             | 0                  |                |         |        |          |  |  |
| 240105         |                                          | AL0713           | Hema       | Apla       | 148.9       | 0                  |                |         |        |          |  |  |
| 230717         |                                          | MKN923           |            |            | J33.0       | 0                  |                |         |        |          |  |  |
| 211124         |                                          |                  | 52         |            | l10.9       | 0                  |                |         |        |          |  |  |
| 211124         |                                          |                  | 52         |            |             | 0                  |                |         |        |          |  |  |
| 210224 19090   | 4 Ssk                                    | ALN804           | AkuH       | Apla       | 148.9       | 0                  |                |         |        |          |  |  |
| 201112         |                                          | MWN517           | Med        | DagM       | 148.9       | 0                  |                |         |        |          |  |  |
| 201014 20101   | 4 Läk                                    | ALN804           | Hema       |            |             | 0                  |                |         |        |          |  |  |
| 201006 20100   | 6 Läk                                    | MHC926           | Med        | Mott       | 148.9       | 0                  |                |         |        |          |  |  |
| 200828 20082   | 8 Akut                                   | system           | * Mott     |            |             | 0                  |                |         |        |          |  |  |
| 200618 20061   | 8 Läk                                    | KMI209           | * Hema     |            |             | 0 🗸                |                |         |        |          |  |  |
|                |                                          |                  |            |            |             |                    |                |         |        |          |  |  |
|                |                                          |                  |            |            |             |                    |                |         |        |          |  |  |
|                |                                          |                  |            |            |             |                    |                |         |        |          |  |  |
|                |                                          |                  |            |            |             |                    |                |         |        |          |  |  |

# JO2 Läsa journal

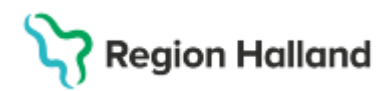

Gäller för: Region Halland

| In 19 980505-6048 JO2 (2)Journalöversikt       Klin: MedH Inr. HS         Sök Utskrift       Interference         Alla       - Sortering efter datum       Interference         Datum [Händelse [Ant.lyp]/nlyp]/värdgivare/Avs]       Interference         Z20518 Besök       MAN704       Skutterference         Z20518 Besök       AAN704       Skutterference         Z20518 Besök       AAN704       Skutterference         Z20518 Besök       AAN704       Skutterference         Z20518 Besök       AAN704       Skutterference         Z20518 Besök       AAN704       Skutterference         Z20518 Besök       AAN704       Skutterference         Z20518 Besök       AAN704       Skutterference         Z20518 Besök       AAN704       Skutterference         Z20518 Besök       AAN704       Skadet vara text så skriver man in den.         Z20518 Besök       MHC326       Skadet vara text så skriver man in den.         Z2010 Besök       MHC326       Skadet vara text så skriver man in den.         Z20110 Besök       MHC326       Skadet vara text så skriver man in den.         Z11220 Besök       MHC326       Skadet vara text så skriver man in den.         Z11220 Besök       MHC326       Skadet vara text så skriver man in den. |        |  |  |  |  |  |  |
|----------------------------------------------------------------------------------------------------|--------|--|--|--|--|--|--|
| I 9 980505-G048     Miras, Lestpatient       Obs     Varning       Smitta     Isolering       Bigp     Biobank                                                                                                    | ^      |  |  |  |  |  |  |
| Obs Varning Smitta Isolering Bigrp Biobank                                                                                                    | ^      |  |  |  |  |  |  |
|                                                                                                    | -<br>^ |  |  |  |  |  |  |
| Alla - Sortering efter datum 💌 ***KLINIKÖVERSIKT***                                                                                                    | 7      |  |  |  |  |  |  |
| HÄNDELSER JOURNALANTECKNING PRO                                                                                                    | ^      |  |  |  |  |  |  |
| Datum Händelse Ant.typ Julityp [Vårdgivare/Avs \land KVÅ-åtgärder                                                                                                    |        |  |  |  |  |  |  |
| 221228 Besök MAN909 SA004 Generell anestesi och sedering. Induktion: Intravenös utan r                                                                                                    |        |  |  |  |  |  |  |
| 220518 Bes/Ant Mott Läk MHC926 Kontaktorsak                                                                                                    |        |  |  |  |  |  |  |
| 220518 Besök AAN704 Örvärk.                                                                                                    |        |  |  |  |  |  |  |
| 220518 Besök MHC926 ANAMNES                                                                                                    |        |  |  |  |  |  |  |
| 220518 Besök MHC926 Uppgitslämnare                                                                                                    |        |  |  |  |  |  |  |
| 220518 Besök ASG312 Patienten och medföljande make.                                                                                                    |        |  |  |  |  |  |  |
| 220518 Besök AL0713 Överkänslighet                                                                                                    |        |  |  |  |  |  |  |
| 220518 Besök MAN909 Ska det vara text så skriver man in den.                                                                                                    |        |  |  |  |  |  |  |
| 220419 Ant Dag Läk MHC926 En tomradml                                                                                                    |        |  |  |  |  |  |  |
| 220407 Brev MHC926                                                                                                    |        |  |  |  |  |  |  |
| 220215 Bes/Ant Mott Läk MHC926                                                                                                    |        |  |  |  |  |  |  |
| 220204 Besök MHC926                                                                                                    |        |  |  |  |  |  |  |
| 220128 Inl MHC926                                                                                                    |        |  |  |  |  |  |  |
| 220110 Besök MHC926                                                                                                    |        |  |  |  |  |  |  |
| 211220 Besök MHC926                                                                                                    |        |  |  |  |  |  |  |
| 211220 Besök MHC926 MEDICIN PLAN BES/INL                                                                                                    |        |  |  |  |  |  |  |
| 211220 Besök SLR626 -                                                                                                    |        |  |  |  |  |  |  |
| 211125 Besök MHC926                                                                                                    |        |  |  |  |  |  |  |
| 210930 Ant Dag Läk SLR626 SJUKSKRIVNING                                                                                                    |        |  |  |  |  |  |  |
| 210930 Ant Dag Läk MHC926 Fom Tom Grad Högst tim/dag                                                                                                    |        |  |  |  |  |  |  |
| 210928 Ant Akut Läk MHC926                                                                                                    |        |  |  |  |  |  |  |
| 210920 RTG S ASG312                                                                                                    | $\sim$ |  |  |  |  |  |  |
| 210910 RTG MHC926 V                                                                                                    |        |  |  |  |  |  |  |
|                                                                                                    |        |  |  |  |  |  |  |

Enkel- eller dubbelklick för att läsa en anteckning/händelse.

JO12 Att göra

| VAS  | 012 (1)       | Att göra     |                     |        | K        | lin : MedH |              |               |              | _        |         | $\times$ |
|------|---------------|--------------|---------------------|--------|----------|------------|--------------|---------------|--------------|----------|---------|----------|
| siGn | n Sök         | deLa-u       | ut Utskr Vg         | iv-byt | uTskr_   | antal Nyt  | t_urval      |               |              |          |         |          |
| Vår  | dgivar        | e : Al       | N804 Anet           | te L   | arsson   |            |              | IR            | - Inkommande | remiss   |         | •        |
| Ant  | nik<br>al osi | : Al<br>.gn: | .la kliniker<br>140 | :      |          |            |              |               |              |          |         |          |
|      | Inr           | Klin         | Dokument            | Avv    | Datum    | Vårdgivare | Personnummer | Namn          |              | Anm/Logg | Obs Bev | ~        |
|      | HS            | MedH         | IR                  |        | 12-10-15 | ALN804     | 430622-N604  | Testman, Te   | stare        |          |         |          |
|      | HS            | MedH         | IR                  |        | 12-10-15 | ALN804     | 731108-C228  | Testgren, Te  | stare        |          |         |          |
|      | HS            | MedH         | IR                  |        | 12-10-18 | ALN804     | 990620-F257  | Testkvist, Te | estare       |          |         |          |
|      | HS            | MedH         | IR                  |        | 15-07-06 | ALN804     | 650609-0674  | Testsson, Te  | estare       |          |         |          |
|      | HS            | MedH         | JNL                 |        | 08-05-09 | ALN804     | 260907-D067  | Testgren, Te  | stare        | Läk      |         |          |
|      | HS            | MedH         | JNL                 |        | 14-02-04 | ALN804     | 770102-W646  | Testlund, Te  | stare        | OVA      |         |          |
|      | HS            | MedH         | JNL                 |        | 15-04-20 | ALN804     | 460101-G909  | Testgren, Te  | stare        | OVA      |         |          |
|      | HS            | MedH         | JNL                 |        | 15-05-11 | ALN804     | 910718-E927  | Testgren, Te  | stare        | OVA      |         |          |

JO12 tas bort från läsrollen när efterregistreringsperioden tar slut.

# LV1 Tillväxtdiagram

Sida 6 av 14

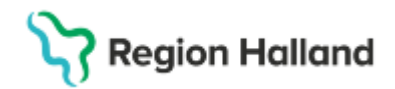

Gäller för: Region Halland

| V | <b>IS</b> 19 12 | 21212-1212 LV | (1 (3)Tillväxtdiagram     |       | Klin: MedH | Inr: HS   |             |           |           |           |         |                  | _      |          | $\times$ | i |
|---|-----------------|---------------|---------------------------|-------|------------|-----------|-------------|-----------|-----------|-----------|---------|------------------|--------|----------|----------|---|
| S | Sök s           | lgn Historik  |                           |       |            |           |             |           |           |           |         |                  |        |          |          |   |
|   |                 |               | 19 121212-12              | 12    | Mellan     | namn Ma   | aster, To   | lvan      |           |           |         |                  |        |          |          | E |
|   |                 |               |                           | Obs   | Varning    | Smitta    | Isolering   | Blgrp     | Bioban    | k         |         |                  |        |          |          |   |
|   | Inrkod          | Klinik Datum  | KI Ålder                  | Längd | Vikt Hu    | vudomfång | Midjemått A | rmspann F | otlängd S | itthöjd K | Y BMI F | odelse Antecknin | g Sign | Historik | ^        | E |
|   | HS              | MedF 180529   | 0845 105 år 5 mån 17 dgr  | 182.0 | 70.000     | 0.0       | 00.0        | 00.0      | 32.0      | 00.0 1.9  | 0 21.1  |                  |        |          |          |   |
|   | HS              | MedF 170117   | 1518 104 år 1 mån 5 dgr   | 167.0 | 61.200     | 0.0       | 00.0        | 00.0      | 0.0       | 00.0 1.6  | 9 21.9  |                  | ×      |          |          | ŀ |
|   | HS              | MedF 150917   | 0000 102 år 9 mån 5 dgr   | 0.0   | 0.000      | 0.0       | 00.0        | 00.0      | 0.0       | 00.0 0.0  | 0.0     |                  | *      | ×        |          |   |
|   | PsH             | BUP 120119    | 0000 99 år 1 mån 7 dgr    | 158.0 | 58.000     | 0.0       | 00.0        | 00.0      | 0.0       | 00.0 0.0  | 0.0     | ×                | *      |          |          |   |
|   | HS              | BarH 120101   | 0000 99 år 20 dgr         | 75.0  | 10.000     | 0.0       | 00.0        | 00.0      | 0.0       | 00.0 0.0  | 0.0     |                  | *      |          |          | H |
|   | PsH .           | BUP 111107    | 0000 98 år 10 mån 26 dor. | 167.0 | 45,000     | 0.0       | 00.0        | 00.0      | 0.0       | 00.0.0.0  | 0 0 0   | ×                | ×      |          |          |   |

Läsvy

# DR16 Diagnosöversikt

| MS 19 121212-1212 | RE14 (3)Remiss     | översikt, utg | Kli             | in: MedH In            | ir: HS     |        |                    |             | - 🗆      | $\times$ |
|-------------------|--------------------|---------------|-----------------|------------------------|------------|--------|--------------------|-------------|----------|----------|
| Sök utskriFt H    | ist                |               |                 |                        |            |        |                    |             |          |          |
|                   | 19 121212          | 2-1212        | Mellanna        | mn Maste               | er, Tolvar | 1      |                    |             |          |          |
|                   |                    | Obs           | Varning S       | <mark>mitta</mark> Iso | lering Blg | grp B  | iobank             |             |          |          |
| _                 |                    |               |                 |                        |            |        |                    |             |          |          |
| Vårdenhet         |                    |               |                 |                        |            |        |                    |             |          |          |
|                   |                    | Vårde         | nhet <b>Vår</b> | dgivare                | SJF        |        | Spärr              |             |          |          |
|                   |                    |               |                 | Remi                   | sser       |        |                    |             |          |          |
| Remdat Motta      | gare Avsänd        | lare (HOSF    | P Rem           | nT Bevak               | ning Sänd  | Postad | Bekräftad Besvarad | Rsign Ssign | Typ H ET | ^        |
| 240702 Röntg      | jen Hstd 🛛 Hemarr  | ott HSH ASG3  | 12 RTG          | i 24070;               | 2 240702   |        |                    | ×           | E        |          |
| 240308 Pat-C      | ytologavd Medbel   | havd HS EGN1  | 18 PAD          | )                      | 240308     |        |                    | ×           | E        |          |
| 240308 Pat-C      | ytologavd Hemarr   | ott HSH EGN1  | 18 PAD          | )                      | 240308     |        |                    | ×           | E        |          |
| 231201 Pat-C      | ytologavd - Med Ev | a HSH TRC1    | 23 CYV          | r                      | 231201     |        |                    | ×           | E        |          |

Läsvy, urval kan göras.

# Läsa utgående remisser

| was 19 10101 | 0-1010 RE14 (3                                     | )Remissöversikt | , utg    | Klin: M | edH Inr: H | IS     |        |           |          | _           |          | × |
|--------------|----------------------------------------------------|-----------------|----------|---------|------------|--------|--------|-----------|----------|-------------|----------|---|
|              | 191                                                | 01010-101       | () Nilss | on, Tes | tare       |        |        |           |          |             |          |   |
|              | Obs Varning Smitta Isolering Blgrp Biobank         |                 |          |         |            |        |        |           |          |             |          |   |
|              | Vårdenhet<br>Vårdenhet Vårdgivare SJF <b>Spärr</b> |                 |          |         |            |        |        |           |          |             |          |   |
|              |                                                    |                 |          |         | Remiss     | er     |        |           |          |             |          |   |
| Remdat       | Mottagare                                          | Avsändare       | HOSP     | RemT    | Bevakning  | Sänd   | Postad | Bekräftad | Besvarad | Rsign Ssign | Typ H ET |   |
| 210607       | Röntgen Vbg                                        | Hemamott HSH    | CJN217   | RTG S   | 210607     | 210607 |        | 210607    | 210607   | ×           | E        | · |
| 210607       | Röntgen Vbg                                        | Hemamott HSH    | CJN217   | RTG S   | 210607     | 210607 |        | 210607    | 210607   | ×           | E        |   |
| 201014       | Röntgen Vbg                                        | Hemamott HSH    | KMI209   | RTG     | 201014     |        |        |           |          | ж           | E        |   |
| 201014       | Röntgen Hstd                                       | Hemamott HSH    | KMI209   | RTG     | 201014     |        |        |           |          | ×           | E        |   |

#### Läsvy, markera och dubbelklicka på aktuell post

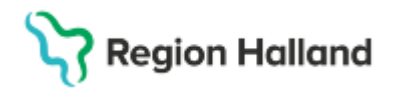

# RE4 Läsa inkommande remisser

| <b>vas</b> 191 | 21212-1212 | RE4 (3)Ir | nkomr | nande remiss            | er                      | Klin: M     | ledH In | n: HS  |          |        |      | _      |     |     | $\times$ |
|----------------|------------|-----------|-------|-------------------------|-------------------------|-------------|---------|--------|----------|--------|------|--------|-----|-----|----------|
| Sök u          | ıtskriFt   |           |       |                         |                         |             |         |        |          |        |      |        |     |     |          |
|                | 19 12      | 21212     | -121  | 2 Me                    | llannamn M              | aster,      | , Tolv  | an     |          |        |      |        |     |     |          |
|                |            |           |       | <mark>Jbs V</mark> arni | ing <mark>Smitta</mark> | Isoler      | ing     | Blgrp  | Biobank  |        |      |        |     |     |          |
|                |            |           |       |                         | Inkom                   | ande        | remis   | ser    |          |        |      |        |     |     |          |
|                | Remiss     | Ankom     | Orsak | Remitterande            | Remitterad<br>från      | Av<br>bokad | Inplan  | Bedömd | Besvarad | Status | Sänd | Postad | Тур | ^   |          |
|                | 301217779  | 220302    |       | ovremispec              | Övr remiss Spec         | Nej         |         |        |          | Ink    |      |        | P   |     |          |
|                | 301217778  | 220302    |       | ovremissvc              | Övrig remiss Vc         | Nej         |         |        |          | Ink    |      |        | Р   | П   |          |
|                | 301217177  | 200317    |       | hskirhkarl              | Kärlkir HSH             | Nej         | 200317  | 200317 |          | Plan   |      |        | Е   | - 1 |          |
|                | 301216611  | 170413    |       | ovrigremis              | Övriga remissin         | Ja          |         |        |          | Ink    |      |        | Р   | - 1 |          |
|                | 301216589  | 170309    |       | nsavclak                | Åsa Läk                 | Nej         |         |        |          | Vbef   |      |        | Е   |     |          |

Läsvy, markera och dubbelklicka på aktuell post.

## RE22 – Specialistvårdsremiss

| MS 19 121212-1212 RE22 (3 | 3) Klin: MedH Inr: HS                               | _ | × |
|---------------------------|-----------------------------------------------------|---|---|
| Sök uTskrift Hist Eko     | nomi                                                |   |   |
| 19 121212-1212            | Mellannamn Master, Tolvan                           |   |   |
| Obs                       | <b>Varning Smitta</b> Isolering Blgrp Biobank       |   |   |
| Avd/mott :                |                                                     |   |   |
|                           | SPECIALISTVÅRDSREMISSER                             |   |   |
|                           | Regdat Mottagare 🛛 Avsändare Besvar Rsign Ssign H 🔨 |   |   |
|                           | 090227 JEL209 * *                                   |   |   |
|                           | 091016 Akutklin SU/MS AAN411 *                      |   |   |

Läsvy, Ekonomi väljs för detaljinfo.

# RE10 Förförskrivna remisser

| VAS | RE10  | ) (1) | Förförskri       | vna remisser | Klin : MedH             | Inr : HS    |          |          | _          |        | $\times$ |
|-----|-------|-------|------------------|--------------|-------------------------|-------------|----------|----------|------------|--------|----------|
| Väl | lj Sé | ök    | Nytturval        | l            |                         |             |          |          |            |        |          |
|     |       |       | <i>V</i> årdgiva | are :        | •                       |             |          | Provd    | atum :     |        |          |
|     |       |       |                  |              | Förförskrivna cytologi- | och patolog | iremisse | er       |            |        |          |
|     |       |       | Provdat          | Personnummer | Namn                    |             | RemT     | Avd/Mott | Vårdgivare | $\sim$ |          |
|     |       |       | 120103           | 980723-R262  | Testgren, Testare       |             | PAD      | Hema     | NKC228     | - 1    |          |
|     |       |       | 120611           | 980726-Z665  | Testgren, Testare       |             | PAD      | Gaen     | OMO616     |        |          |
|     |       |       | 120829           | 100605-0551  | Testlund, Testare       |             | PAD      | Gaen     | RKZ410     |        |          |

Läsvy.

Cosmic manual: Manual Cosmic VAS Läsläge - Läsperiod för användare med Läsroll RH-16830 Huvudförfattare: Larsson Anette RK Sida 7 av 14

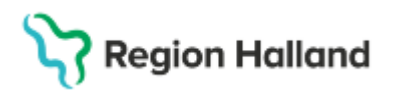

### **RE11 Totalt inkomna remisser**

| _   |      |                  |         |                     |        |             |              |          |                |           |          |            |         |        |         |       |   |
|-----|------|------------------|---------|---------------------|--------|-------------|--------------|----------|----------------|-----------|----------|------------|---------|--------|---------|-------|---|
| VAS | RE1  | 1 (1) Totalt ink | omna i  | remisser            | Klin:  | MedH In     | r : HS       |          |                |           |          |            |         | _      |         |       | × |
| Vä  | lj S | ök               |         |                     |        |             |              |          |                |           |          |            |         |        |         |       |   |
|     |      |                  |         | Ink<br>Ank          | V I    | Bed<br>Svar | ☐ Pl<br>☐ Si | an<br>gn | │ Al:<br>Sekti | la<br>on: | _        | GR<br>Klin | ik      |        |         |       |   |
|     |      |                  |         | ***                 | KLINIK | ÖVERS       | IKT***       |          |                |           |          |            |         |        |         |       |   |
|     |      |                  |         |                     |        |             | Ren          | nisser   |                |           |          |            |         |        |         |       |   |
| ļ.  | Akut | Personnr         | Namn    |                     |        | Ankom       | Inrem        | Sektion  | Vårdgivare     | Beh inr   | Beh klin | Avd/Mot    | t Vform | Status | Med pri | о Тур | ~ |
|     | la   | 700116-Y469      | Testbla | ad, Testare         |        | 121018      | hsmedhev     | Inne     | AKN707         | HS        | MedH     | 42ÖV       | Ö٧      | Bed    | 02      | E     |   |
| 1   | Vej  | 650101-B019      | Testbla | ad, Testare         |        | 130129      | sivkirakut   |          | KMI209         | HS        | MedH     | Med        | Ö٧      | Bed    | 02      | Е     |   |
| L I | Vej  | 490909-A975      | Testss  | on, Testare         |        | 141014      | akuthelsin   |          | KMI209         | HS        | MedH     |            | Ö٧      | Bed    | 02      | Р     |   |
| l l | Vej  | 581124-3269      | Cosmic  | : Carlsson, Yvette- |        | 150205      | hskirhallm   |          | ASG312         | HS        | MedH     | Hema       | Ö٧      | Bed    | 02      | Е     |   |

Läsvy, Välj för detaljinfo.

## RE15 Ej besvarade rem/dok

| I RE15 (1                                                          | 1) Ej besva                                                          | arade ren                                        | n/dok                                                                                                 | Klin : MedH                                                                                                    | Inr:HS                                                        |                                                                                                    | -                                               |                                       |
|--------------------------------------------------------------------|----------------------------------------------------------------------|--------------------------------------------------|----------------------------------------------------------------------------------------------------|----------------------------------------------------------------------------------------------------|---------------------------------------------------------------|----------------------------------------------------------------------------------------------------|-------------------------------------------------|---------------------------------------|
| ik Utsl                                                            | krift                                                                |                                                  |                                                                                                    |                                                                                                    |                                                               |                                                                                                    |                                                 |                                       |
|                                                                    | C Alla<br>O Osia<br>O Sign<br>C Săna                                 | a obesu<br>gnerade<br>nerade<br>da/post          | varade<br>ej sända/po<br>ade ej besv                                                                  | Ange<br>Ange<br>stade<br>arade                                                                                                    | bevakningso<br>bevakningso<br>Ant                             | datum fr o r<br>datum t o m<br>Avd/Mott<br>tal remisses                                              | n:<br>:<br>:<br>: .<br>: .                      | -                                     |
|                                                                    | 🔘 Sänd                                                               | da/post                                          | ade ej bekr                                                                                           | äftade                                                                                                    |                                                               |                                                                                                    | Visa                                            |                                       |
|                                                                    |                                                                      |                                                  |                                                                                                    |                                                                                                    |                                                               |                                                                                                    |                                                 |                                       |
|                                                                    |                                                                      |                                                  |                                                                                                    |                                                                                                    |                                                               |                                                                                                    |                                                 |                                       |
|                                                                    |                                                                      |                                                  |                                                                                                    |                                                                                                    |                                                               |                                                                                                    |                                                 |                                       |
|                                                                    |                                                                      |                                                  |                                                                                                    | Osigner                                                                                                    | ide                                                           |                                                                                                    |                                                 |                                       |
| Remdat                                                             | Bevaknin                                                             | gRemT                                            | Personnumme                                                                                           | Osignera                                                                                                    | ade [Vård                                                     | givare Mottaga                                                                                       | ire Bekr.da                                     | tum Typ                               |
| Remdat<br>121018                                                   | Bevaknin<br>121018                                                   | g RemT<br>CYA                                    | Personnummer<br>400607-J802                                                                           | Osignera<br>Namn<br>Testlund, Testare                                                                                                    | ade<br>Vård<br>EBK                                            | givare Mottaga<br>312 patcytar                                                                       | are Bekr.da<br>vd                               | tum Typ<br>E                          |
| Remdat<br>121018<br>121018                                         | Bevaknin<br>121018<br>121018                                         | g RemT<br>CYA<br>CYA                             | Personnummer<br>400607-J802<br>820916-N807                                                            | Osigner:<br>Namn<br>Testlund, Testare<br>Testgren, Testare                                                                                   | ade<br>Vård<br>EBKI<br>EBKI                                   | givare Mottaga<br>312 patcytar<br>312 patcytar                                                       | are Bekr.da<br>vd<br>vd                         | tum Typ<br>E<br>E                     |
| Remdat<br>121018<br>121018<br>131115                               | Bevaknin<br>121018<br>121018<br>131115                               | g RemT<br>CYA<br>CYA<br>CYA                      | Personnummer<br>400607-J802<br>820916-N807<br>310203-D906                                             | Osigner:<br>Namn<br>Testlund, Testare<br>Testgren, Testare<br>Testman, Testare                                                               | ade<br>Vård<br>EBK3<br>EBK1<br>89012345i KM12                 | givare Mottaga<br>812 patcytar<br>812 patcytar<br>812 patcytar<br>09 patcytar                        | ire Bekr.da<br>vd<br>vd<br>vd                   | tum Typ<br>E<br>E<br>E                |
| Remdat<br>121018<br>121018<br>131115<br>160912                     | Bevaknin<br>121018<br>121018<br>131115<br>160912                     | g RemT<br>CYA<br>CYA<br>CYA<br>CYA<br>CYA        | Personnummer<br>400607-J802<br>820916-N807<br>310203-D906<br>980404-B300                              | Osigner:<br>Namn<br>Testlund, Testare<br>Testgren, Testare<br>Testman, Testare<br>Testkvist, Testare                                         | ade<br>Vård<br>EBK3<br>EBK1<br>89012345I KM12<br>ALN1         | givare Mottaga<br>812 patcytar<br>812 patcytar<br>819 patcytar<br>809 patcytar<br>804 patcytar       | are Bekr.da<br>vd<br>vd<br>vd<br>vd             | tum Typ<br>E<br>E<br>E<br>E           |
| Remdat<br>121018<br>121018<br>131115<br>160912<br>170102           | Bevaknin<br>121018<br>121018<br>131115<br>160912<br>170102           | g RemT<br>CYA<br>CYA<br>CYA<br>CYA<br>CYA<br>CYA | Personnummer<br>400607.J802<br>820916-N807<br>310203-D906<br>980404-8300<br>230522-D722               | Osigner<br>Namn<br>Testlund, Testare<br>Testgren, Testare<br>Testman, Testare<br>Testkvist, Testare<br>Testkom, Testare                      | ede<br>Vård<br>EBK<br>89012345i KMI2<br>ALNI<br>KMI2          | givare Mottaga<br>812 patcytar<br>812 patcytar<br>09 patcytar<br>804 patcytar<br>09 patcytar         | are Bekr.da<br>vd<br>vd<br>vd<br>vd<br>vd<br>vd | tum Typ<br>E<br>E<br>E<br>E<br>E      |
| Remdat<br>121018<br>121018<br>131115<br>160912<br>170102<br>170102 | Bevaknin<br>121018<br>121018<br>131115<br>160912<br>170102<br>170102 | g RemT<br>CYA<br>CYA<br>CYA<br>CYA<br>CYA<br>CYA | Personnumme<br>400607-J802<br>820916-N807<br>310203-D906<br>980404-8300<br>230522-D722<br>341019-F405 | Osigner:<br>Namn<br>Testlund, Testare<br>Testgren, Testare<br>Testman, Testare<br>Testkvist, Testare<br>Testbom, Testare<br>Testbom, Testare | ude<br>Vård<br>EBKi<br>89012345i KMI2<br>ALNi<br>KMI2<br>KMI2 | givare Mottaga<br>812 patcyta<br>812 patcyta<br>09 patcyta<br>09 patcyta<br>09 patcyta<br>09 patcyta | re Bekr.da<br>vd<br>vd<br>vd<br>vd<br>vd<br>vd  | tum Typ<br>E<br>E<br>E<br>E<br>E<br>E |

Urval kan göras, dubbelklick för att läsa remiss.

### **RT65 Röntgenöversikt**

Sida 9 av 14

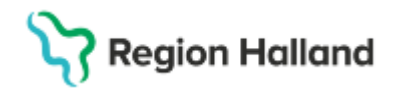

Gäller för: Region Halland

| MS 19 12121 | 2-1212 RT6 | i5 (3)Röntgenöversikt | Klin: MedH Inr: HS      | -          |   |
|-------------|------------|-----------------------|-------------------------|------------|---|
| sök Nyttu   | irval      |                       |                         |            |   |
| 19 12       | 1212-12    | 12 Mellannamn         | Master, Tolvan          |            |   |
|             |            | Obs Varning Smitta    | Isolering Blgrp Biobank |            |   |
|             |            | Däntmannaria          | 1/222 - 2112            |            |   |
|             |            | Rontgenspecia         | litet : Alla            |            |   |
|             | ١          | /årdenhet             |                         |            |   |
|             |            | Vårdenhet Vårdgiv     | <b>vare</b> SJF Spä     | rr         |   |
|             |            |                       |                         |            |   |
|             |            | Plane                 | rade undersökningar     |            |   |
|             | Datum      | KI Undersökning       | Rtgenhet                | Ute Ank El | ^ |
|             | RE0319     | Pulmonalisangiografi  | HS Rtg Hstd             | E          |   |
|             | RE1109     | Skelettscintigrafi    | HS Rtg Hstd             | E          |   |
|             | RE0328     | Lungor, hjärta        | HS Rtg Hstd             | E          |   |
|             | RE0328     | Lungor, hjärta        | HS Rtg Hstd             | E          |   |
|             | RE0401     | Lungor, hjärta        | HS Rtg Vbg              | E          |   |
|             | RE0401     | Lungor, hjärta        | HS Rtg Vbg              | E          |   |
|             | RE0401     | Lungor, hjärta        | HS Rtg Vbg              | E          | ~ |
|             |            | Genom                 | förda undersökningar    |            |   |
|             | Datum      | Undersökning          | Rtgenhet                | D EI       | ~ |
|             | 220207     | Lungor, hjärta        | HS Rtg Hstd             | DE         |   |
|             | 211124     | Lungor, hjärta        | HS Rtg Hstd             | DΕ         |   |
|             | 210205     | Lungor, hjärta        | HS Rtg Hstd             | DE         |   |
|             | 201216     | Lungor, hjärta        | HS Rtg Vbg              | DE         |   |
|             | 201210     | Sc Lungor Perf + vent | HS Rtg Hstd             | DE         |   |
|             | 201113     | Ulj arm               | HS Rtg Vbg              | DE         |   |
|             | 201113     | MR lever              | HS Rtg Vbg              | DE         | ~ |

Läsvy för genomförda undersökningar vid tidpunkten för Go Live. Urval kan göras, dubbelkliick för att läsa remiss.

### SV18 Vårdtillfällesöversikt - Läsa omvårdnadsdokumentation

| <b>I9 121212-12</b> | 2 S\ | /18 (2)\ | årdtillfä | lles-öv     | K     | lin: Med | H Inr: HS  |                   | -         | -            | × |
|---------------------|------|----------|-----------|-------------|-------|----------|------------|-------------------|-----------|--------------|---|
| Rapp.översikt (     | Omv  | sal:sä   | nG        |             |       |          |            |                   |           |              |   |
| 19 121212           | 2-12 | 212      | Mel       | lannamn M   | aste  | r, Tolva | an         |                   |           |              |   |
|                     |      | Obs      | Varni     | ng Smitta   | Isole | ering    | Blgrp B    | iobank            |           |              |   |
|                     |      |          |           |             |       |          | _          |                   |           |              |   |
|                     |      |          |           |             |       |          | NCS-0      | )r <u>d</u> inati | lonsli    | sta          |   |
|                     |      | l.co     |           | (i          | 1     |          |            | - Inc.            |           | -            |   |
|                     | Inr  | Klin     | Indatum   | Inskr.sätt  | A/P   | Utdatum  | Utskr.sätt | Uts               | skr. till | $^{\circ}$   |   |
|                     | HS   | MedH     | 211124    | Hemmet      | A     | 220221   | Dagvård    |                   |           | - 1          |   |
|                     | HS   | MedH     | 211124    | Behandlhem  | Α     | 211124   | Dagvård    |                   |           | - 1          |   |
|                     | HS   | MedH     | 190902    | Hemmet      | Α     | 210415   | Hemmet     |                   |           | - 1          |   |
|                     | HS   | MedH     | 160419    | Behandlhem  | Р     | 180123   | Hemmet     |                   |           | - 1          |   |
|                     | HS   | MedH     | 140407    | Behandlhem  | Α     | 140407   | Hemmet     |                   |           | - 1          |   |
|                     | HS   | MedH     | 140402    | Behandlhem  | А     | 140402   | Hemmet     |                   |           | - 1          |   |
|                     | HS   | MedH     | 140128    | Behandlhem  | А     | 140128   | Hemmet     |                   |           | - 1          |   |
|                     | HS   | MedH     | 131203    | Behandlhem  | А     | 140127   | Dagvård    |                   |           | - 1          |   |
|                     | HS   | MedH     | 120906    | Öppen retur | А     | 120906   | SJH i anna | at LT             |           |              |   |
|                     | нs   | MedH     | 111013    | SJH inom LT | А     | 111013   | Hemmet     |                   |           |              |   |
|                     |      |          |           |             |       |          |            |                   |           | $\mathbf{v}$ |   |
|                     |      |          |           |             |       |          |            |                   |           |              |   |

Läsvy. välj menyval

#### Omvårdnadsöversikt

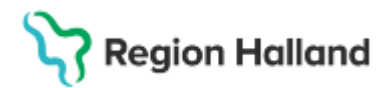

Gäller för: Region Halland

| Mas 19 1212 | 12-121  | 2 SV54 | (18)Or | nvårdna   | d översikt |            | Klin: MedH          | Inr: HS        |                  | 9    | _ |        | × |
|-------------|---------|--------|--------|-----------|------------|------------|---------------------|----------------|------------------|------|---|--------|---|
| omv-statU   | s Vår   | dplan  | Rappo  | ort utsk  | r värdeFö  | remål      |                     |                |                  |      |   |        |   |
|             | 19      | 12121  | 2-1    | 212       | Mellan     | namn M     | laster, Tol         | van            |                  | PAS: |   |        |   |
|             |         |        |        | Obs       | Varning    | Smitta     | Isolering           | Blgrp E        | Biobank          |      |   |        |   |
| Dokstart    |         | 2      | 40110  | 1024      |            |            |                     | Rapport        |                  |      |   |        |   |
|             |         |        |        |           |            |            |                     | Omvårdn        | adsstatus        |      |   |        |   |
| KONTAKTO    | RSAK    |        | _      |           |            | ^          | HUVUDMÅL            |                |                  |      | _ |        | ^ |
|             |         |        |        |           |            |            | dddd                |                |                  |      |   |        |   |
|             |         |        |        |           |            |            |                     |                |                  |      |   |        |   |
|             |         |        |        |           |            | ~          |                     |                |                  |      |   |        | ~ |
| V           | årdplan | Datum  | KI     | Sökord    |            | Planerade  | e åtgärder          |                |                  |      |   | $\Box$ |   |
| F/          | ALL .   | 240112 | 1454   |           |            |            |                     |                |                  |      |   | _      |   |
|             |         | 240112 | 1456   | Fallpreve | ention     | Sänggrind  | d till natten för a | tt undvika atl | t falla vid vänd |      |   | ->     |   |
|             |         | 240112 | 1454   | Fallpreve | ention     | Får antiha | alksockar för att   | inte halka vi  | d gång på avdeln |      |   | •>     |   |

Läsvy, välj menyval.

#### Omvårdnadsstatus

| vas 19   | 121212-1212 SV54 | (38)Om | vårdnadsstatus |                              | Klin: Med         | H Inr: HS     |       | _  |         | × |
|----------|------------------|--------|----------------|------------------------------|-------------------|---------------|-------|----|---------|---|
| tiDstat  | tus Hist Sök     |        |                |                              |                   |               |       |    |         |   |
|          | 19 121212        | -1212  | Mellanr        | namn M                       | laster, Tol       | van           |       |    |         |   |
|          |                  | Ob     | s Varning      | Smitta                       | Isolering         | Blgrp Bio     | obank |    |         |   |
|          |                  |        |                |                              |                   |               |       |    |         |   |
| Chinad   |                  | (vp)   | Datum KI       | Chabur                       |                   |               |       |    | (-1)-   |   |
| SOKOIO   |                  | VPL    |                | Status                       |                   |               |       | 58 | m.rattn |   |
| Fallrisk |                  | VPL    | 240112 1453    | <ul> <li>Risk för</li> </ul> | fall finns enligt | Norton skala. |       |    |         |   |

#### Vårdplan

| 19 121212-1212 SV54 (22)Vårdplan | Klin: MedH Inr: HS                                                                  | — |     | $\times$ |
|----------------------------------|-------------------------------------------------------------------------------------|---|-----|----------|
| hlst resultAt                    |                                                                                     |   |     |          |
| 19 121212-                       | 1212 Mellannamn Master, Tolvan                                                      |   |     |          |
|                                  | Obs Varning Smitta Isolering Blgrp Biobank                                          |   |     |          |
| Vårdplan                         | Problem/Behov/Diagnos                                                               |   |     |          |
| Sökord Påbörjad Utvärderad       |                                                                                     |   | Н   | ^        |
| Andningsfunktioner 240110        | Risk för fall finns enligt Norton skala.                                            |   |     |          |
| Fallrisk 240112                  |                                                                                     |   |     |          |
|                                  |                                                                                     |   |     | $\sim$   |
|                                  | Delmål                                                                              |   |     |          |
|                                  |                                                                                     |   | н   | ~        |
|                                  |                                                                                     |   |     |          |
|                                  |                                                                                     |   |     |          |
|                                  |                                                                                     |   |     | $\sim$   |
|                                  | Åtgärd                                                                              |   |     |          |
|                                  | Datum KI Sökord Planerad åtgärd                                                     |   | R H | ^        |
|                                  | 240112 1456 Fallprevention Sänggrind till natten för att undvika att falla vid vänd |   | ->  |          |
|                                  | 240112 1454 Fallprevention Får antihalksockar för att inte halka vid gång på avdeln |   | ->  |          |
|                                  | 240112 1458 Resultat Patienten har varit unne och nått lite nå avdelningen          |   | .\  |          |

Dubbelklicka på sökord om all text inte syns.

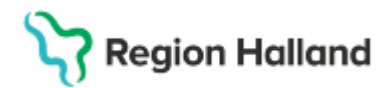

#### Rapport

| 🚾 19 121212-1212 -VA (9) | )Rapport                   | Klin: MedH Inr: HS                      | -                      | -      | ×  |
|--------------------------|----------------------------|-----------------------------------------|------------------------|--------|----|
| sÖk Hist                 |                            |                                         |                        |        |    |
| 19 121212-1212           | Mellannam                  | n Master, Tolvan                        | PAS:                   |        |    |
| ОЬ                       | <mark>s Varning Smi</mark> | <mark>tta</mark> Isolering <b>Blgrp</b> | Biobank                |        |    |
| Indatum/k                | 1: 211124 1628             | Avd/Mott: 52                            | Sal:Säng:              |        |    |
|                          |                            | Rapport                                 |                        |        |    |
| Sökord                   | Datum KIH Text             |                                         |                        |        |    |
| Sömn                     | 240112 1458 Patie          | enten är orolig och har svårt al        | t somna.               |        |    |
| Läkemedelshantering      | 240112 1459 Rådi           | irågar avdelningsläkaren, som           | ordinerar Zopiklon 7 m | ng. Pa | -> |
| Res                      | 240112 1501 Patie          | enten sovit lugnt hela natten.          |                        |        |    |

#### Värdeföremål

| VAS | 19 121212-1212 -omv (1 | )Värdelista | Klir   | n: MedH Inr: | HS    |         |          | _        |       | $\times$ |
|-----|------------------------|-------------|--------|--------------|-------|---------|----------|----------|-------|----------|
|     | 19 121212-121          | 2 Mellan    | namn M | aster, Tol   | van   | PAS:    |          |          |       |          |
|     | 0                      | bs Varning  | Smitta | Isolering    | Blgrp | Biobank |          |          |       |          |
|     | Värdeföremål           |             |        |              | Dati  | um (Kl  | Signerad | av Kontr | asign | ~        |
|     |                        |             |        |              |       |         |          |          |       |          |
|     |                        |             |        |              |       |         |          |          |       |          |

# **PAKO** Patientkorrespondens

| WAS 19 121212-1212 PAKO (2) | Patientkorrespondens | Klin: MedH Inr: HS    |  | × |
|-----------------------------|----------------------|-----------------------|--|---|
| Utskrift Sök Hist           |                      |                       |  |   |
| 19 121212-1212              | Mellannamn Maste     | er, Tolvan            |  |   |
| Obs                         | Varning Smitta Iso   | olering Blgrp Biobank |  |   |
|                             |                      |                       |  |   |
| BRE                         | V/PATIENT            |                       |  |   |
| Datum Beskrivning           | Vårdgivare Mottaga   | ire SH 🔺              |  |   |
| 200907 Regressiontest       | MHC926               | ×                     |  |   |
| 190321 TESTBREV             | Ssk01                |                       |  |   |
| 190321 Brev till pat        | SFT229               | ×                     |  |   |
| 190321 TESTBREV2            | SFT229               | ×                     |  |   |

Läsa, dubbelklick för att läsa.

# PA19 Biobank

| <b>19</b> 121212     | 2-1212 F                                 | A19 (2)Bio                | bank                        | Klin:                    | MedH Inr: H  | IS    |         |                      |        |           | $\times$ |
|----------------------|------------------------------------------|---------------------------|-----------------------------|--------------------------|--------------|-------|---------|----------------------|--------|-----------|----------|
| Hist                 |                                          |                           |                             |                          |              |       |         |                      |        |           |          |
| 19 12                | 19 121212-1212 Mellannamn Master, Tolvan |                           |                             |                          |              |       |         |                      |        |           |          |
|                      |                                          | Obs                       | Varning                     | Smitta                   | Isolering    | Blgrp | Biobank |                      |        |           |          |
|                      |                                          |                           |                             |                          |              |       |         |                      |        |           |          |
|                      |                                          |                           |                             |                          |              |       |         |                      |        |           |          |
|                      |                                          |                           |                             | -                        |              |       |         |                      |        |           |          |
|                      |                                          |                           |                             | Sam                      | itycke bioba | nk    |         |                      |        |           |          |
| Samtycke             | Datum                                    | Anv id                    | Ansv vg                     | Sam<br>Förbehåll         | itycke bioba | nk    |         | Ändrat dal           | t Hist | Sign      | ~        |
| Samtycke<br>Ja       | Datum<br>150820                          | Anv id<br>INM022          | Ansv vg<br>KMI209           | Sam<br>Förbehåll<br>Inga | itycke bioba | nk    |         | Ändrat dal<br>190123 | : Hist | Sign<br>× | ^        |
| Samtycke<br>Ja<br>Ja | Datum<br>150820<br>120912                | Anvid<br>INM022<br>IOK102 | Ansv vg<br>KMI209<br>IOK102 | Sam<br>Förbehåll<br>Inga | itycke bioba | nk    |         | Ändrat dal<br>190123 | : Hist | Sign      | ^        |

Läsvy, dubbelklick för att läsa aktuell post.

Cosmic manual: Manual Cosmic VAS Läsläge - Läsperiod för användare med Läsroll RH-16830 Huvudförfattare: Larsson Anette RK

Sida 11 av 14

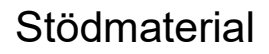

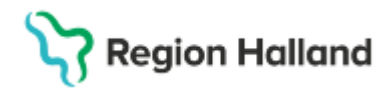

## PA41 Samtycke

| 19 121212-1212 PA41 (2) Samtycke Klin: MedH Inr: HS | _         |  | × |
|-----------------------------------------------------|-----------|--|---|
| Sök Historik                                        |           |  |   |
| 19 121212-1212 Mellannamn Master, Tolvan            |           |  | - |
| Obs Varning Smitta Isolering Blgrp Biobank          |           |  |   |
| 🖲 Giltiga samtycken 🕚 Tidigare samtycken            |           |  | 1 |
| Samtycke                                            |           |  | - |
| Reg.Datum Reg.Sign Giltig fr.o.m Giltig t.o.m HoSP  | $^{\sim}$ |  |   |
| 240905 MHC926 240905 250331                         |           |  |   |
|                                                     |           |  |   |

#### Läsvy – dubbelklick

## **GE41 Diabetesöversikt**

| **                          |                                | The second second s |                        |                     |                     |   |  |  |
|-----------------------------|--------------------------------|----------------------------------------------------------------------------------------------------|------------------------|---------------------|---------------------|---|--|--|
| m 19 121212-1212 GE41 (2) C | Översikt Kvalitetsregister     | Klin: MedH Inr: HS                                                                                                    |                        |                     | -                   | × |  |  |
| Utskrift Historik           |                                |                                                                                                    |                        |                     |                     |   |  |  |
|                             | 19 121212-1212                 | Mellannamn Mas                                                                                                    | ter, Tolvan            |                     |                     |   |  |  |
|                             | Ob                             | <mark>s Varning Smitta</mark> I                                                                                                    | solering Blgrp Biobank |                     |                     |   |  |  |
| Profil                      | : Diab översi                  | kt                                                                                                    | Diabetesansvarig inrät | ttning : HS         |                     |   |  |  |
| Diabetesansvarig klini      | Diabetesansvarig klinik : MedH |                                                                                                    |                        |                     |                     |   |  |  |
|                             | 230104/Signerad *              | 230104/Signerad                                                                                                    | 211213/Signerad        | 210324/Signerad     | 200421/Signerad     | ^ |  |  |
| Diabetestyp                 | Typ1                           | Тур1                                                                                                    | Typ1                   | Тур1                | Тур1                |   |  |  |
| Debutår                     | 1990                           | 1989                                                                                                    | 1989                   | 1989                | 1989                |   |  |  |
| Diabetesbehandling          | TabletterOchInsulin            | TabletterOchInsulin                                                                                                    | TabletterOchInsulin    | TabletterOchInsulin | TabletterOchInsulin |   |  |  |

Dubbelklick i kolumn för att läsa en registrering.

# GE43 Ögonbottenscreening

| 19 121212-1212 GE43 (2) | Översikt egna profiler          | Klin: MedH Inr: HS              |                                 |                        | - | . 🗆 | × |
|-------------------------|---------------------------------|---------------------------------|---------------------------------|------------------------|---|-----|---|
| Utskrift Historik       |                                 |                                 |                                 |                        |   |     |   |
|                         | 19 121212-1212                  | Mellannamn Mas                  | ter, Tolvan                     |                        |   |     |   |
|                         | 01                              | <mark>is Varning Smitta</mark>  | solering Blgrp Biobank          |                        |   |     |   |
| Profil                  | : Ögonbotten                    | screening                       |                                 |                        |   |     |   |
|                         |                                 |                                 |                                 |                        |   |     |   |
|                         |                                 |                                 |                                 |                        |   |     |   |
|                         |                                 |                                 |                                 |                        |   |     |   |
|                         | Vå                              | rdenhet                         |                                 |                        |   |     |   |
|                         | V                               | rdenhet Vårdgivare              | SJF Spär                        | r                      |   |     |   |
|                         |                                 |                                 |                                 |                        |   |     |   |
|                         | 211022 0813/Signerad<br>HS/MedH | 190326 0000/Signerad<br>HS/MedH | 190325 0000/Signerad<br>HS/MedH | 190104 0000<br>HS/MedH |   |     | ^ |
| Diabetesdebut           | 1967                            | 1967                            | 1987                            | 1987                   |   |     |   |
| Typ av diabetes         | Typ1                            | Typ1                            | Typ2                            | Typ2                   |   |     |   |
| Typ av behandling       | Tablett                         | Tablett                         | Kost                            | Kost                   |   |     | _ |

Dubbelklick i kolumn för att läsa en registrering.

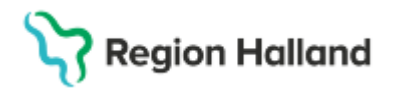

## LM Fysisk aktivitet på recept FaR

| 19 121212-121 | 2 LM (2) | Läkemedel  | Klin: MedH Inr: HS                |                        |                  | -             |             |
|---------------|----------|------------|-----------------------------------|------------------------|------------------|---------------|-------------|
| utskrlft      |          |            |                                   |                        |                  |               |             |
|               |          | 19 1212    | 212-1212 Mellannamn Mas           | ter, Tolvan            |                  |               |             |
|               |          |            | <mark>Obs Varning Smitta</mark> I | olering Blgrp Biobank  |                  |               |             |
|               |          |            |                                   |                        |                  |               |             |
|               |          | Kont       | roll om patienten är dospat       | ient fungerar för närv | arande inte      |               |             |
|               |          |            |                                   | Vården                 | net              |               |             |
|               |          |            |                                   | Vården                 | het Vårdgivare   | SJF           | Spärr       |
|               |          |            |                                   |                        |                  |               | and an INDO |
|               |          |            |                                   |                        | - 21             | Rernecsiniora | acion DAPC  |
|               |          |            | Al                                | tuella                 |                  |               |             |
| Datum Inr     | Klin     | Substans   | Läkemedel                         | Läkemedelsform         | Styrka, dosering | Ord N Insatt  | DHPC        |
| 240403 HS     | MedH     |            | FaR                               |                        |                  |               |             |
|               |          |            |                                   |                        |                  |               |             |
|               |          |            |                                   |                        |                  |               |             |
| Dubbelk       | lick f   | ör att läs | a en post.                        |                        |                  |               |             |

## SV73 Tvångsvård

| 🚥 SV73 (1) Pat under tvångsvård                                  | Klin : VuxN Inr : PsH                  | – 🗆 X       |
|------------------------------------------------------------------|----------------------------------------|-------------|
| Sök Utskrift                                                     |                                        |             |
| ⊕ Alla<br>○ Öppen rätts-/psykiatris<br>○ Sluten psykiatrisk tvån | t tvångsvård<br>gsvård Avdelning:      | Visa        |
| Personnummer Namn                                                | Avdelning Psyk.vform From dat Perm.dat | Prövn.dat 🔺 |
| 301004-K171 Testblad, Testare                                    | Öpt ÖPT en LPT 210210                  | 120810      |
| 860207-T666 Testsson, Testare                                    | Öpt ÖPT en ILPT 210203                 | 120909      |

## Skrivbordsfunktioner

| Hem | Patient           | Administration                   | Integrationer | Schema/Tidbok  | Bokning    | Journal          |      |
|-----|-------------------|----------------------------------|---------------|----------------|------------|------------------|------|
|     | Byt klinik - inrä | <mark>ittning</mark> <b>Q</b> Si | ök formulär   | Återutskrifter | A Personli | ga inställningar | 1 Om |

Samtliga funktioner i respektive flik ska enbart kunna läsas. Under fliken Integrationer kan man göra uthopp till NCS och Aweria för att läsa. Under fliken Journal kan man se intygsöversikten och filtrera. För att kunna se innehåll i

Webcert se separat övergångsrutin.

För dig som arbetar inom Region Halland - <u>Övergångsmanual Webcert för intyg skapade i</u> VAS

För dig som arbetar i Privat regi - Övergångsmanual Webcert för intyg skapade i VAS

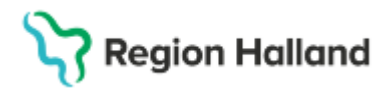

Gäller för: Region Halland

#### Uppdaterat från föregående version

2025-05-14: Tillägg av formulär JO1 och menyval Försäljning AN8 2025-04-09: Tillägg av menyval Kvitto AN8 2025-04-01: Tillägg av formulär RT65. 2025-03-30: Inloggning och paus i VAS Läs

2025-03-26 Tillägg av formulär JO4 samt länkning till Övergångsmanual Webcert för intyg skapade i VAS

2025-03-16: Tillägg av formulär RE15.